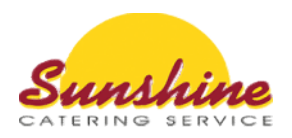

## Wie funktioniert die Online-Bestellung bei Sunshine Catering?

1. Gehen Sie auf unsere Homepage www.sunshine-catering.de

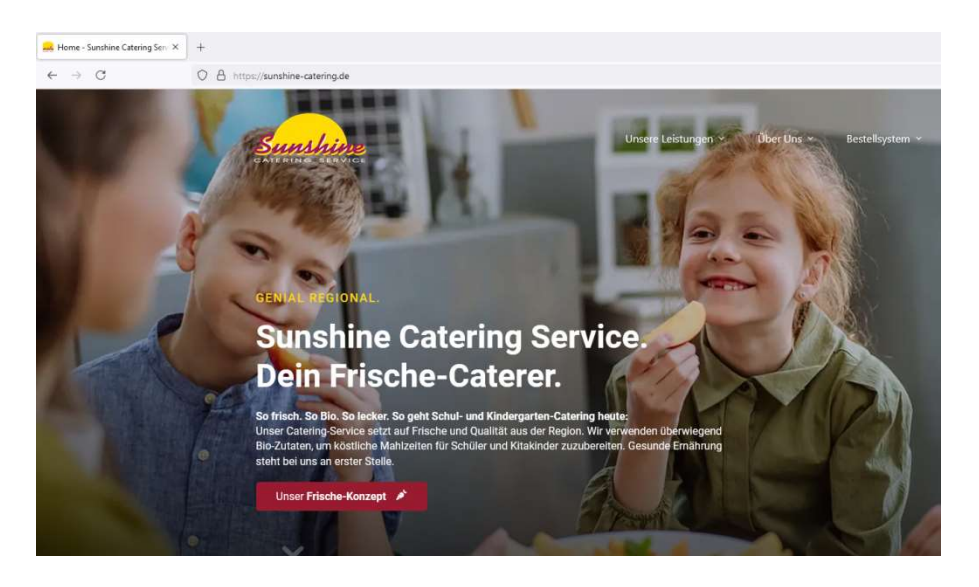

2. Klicken Sie auf den Button **Bestellsystem**, scrollen Sie dann runter und drücken auf **Onlinebestellung** 

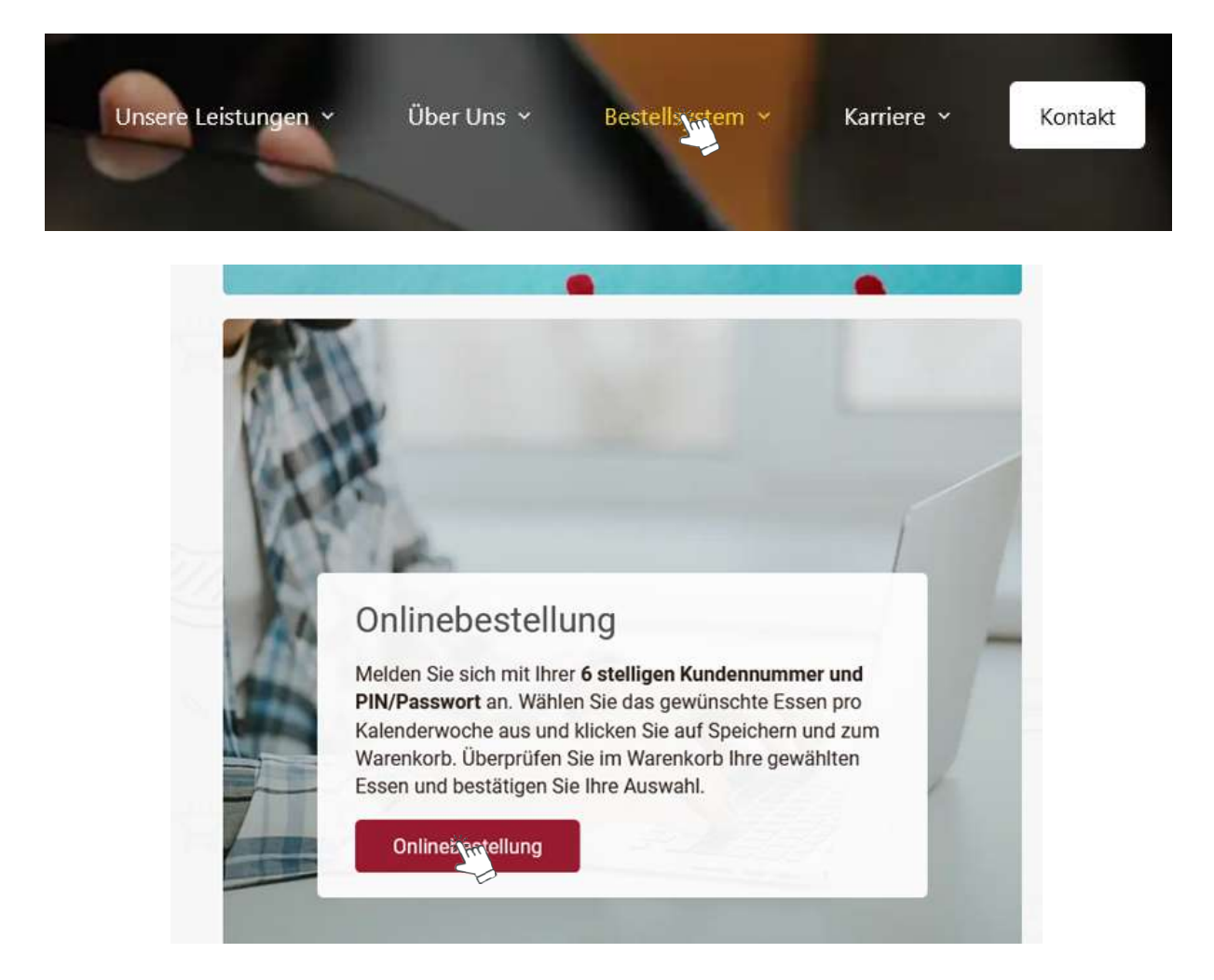

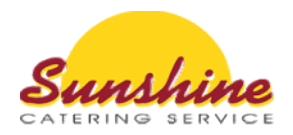

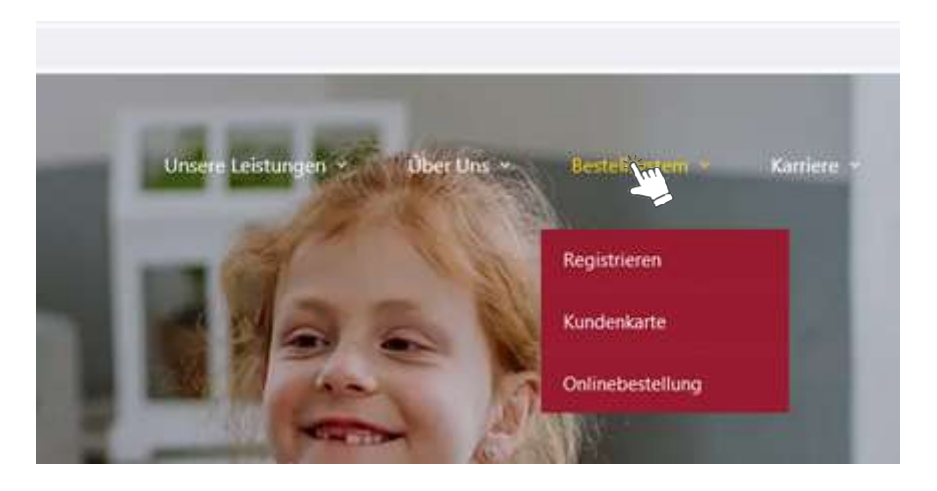

oder bleiben Sie mit der Maus auf dem Wort Bestellsystem, dann öffnet sich ein weiteres Menü und dort klicken Sie dann auf Onlinebestellung.

3. Geben Sie Ihre Kundennummer (per Mail erhalten) und Ihr Passwort (selbst vergeben) ein.

| Sunshing     | 8                    |
|--------------|----------------------|
| Bestells     | ystem - Sunshine     |
| Catering     | 9                    |
| Kundennumme  | r                    |
| Passwort     | Passwort vergessen?  |
| Anmelden     | <u></u>              |
| Anmelded     | aten speichern?      |
| Registrieren |                      |
|              | Datapachutzarklärung |

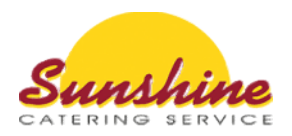

4. Nach erfolgreichem Login sehen Sie den aktuellen Wochenspeiseplan.

| Speisepla                                     | Speiseplan   Konto   🕁 Warenkorb (2             |                                                |                               |                               |                               | Warenkorb (2)                 |
|-----------------------------------------------|-------------------------------------------------|------------------------------------------------|-------------------------------|-------------------------------|-------------------------------|-------------------------------|
| < кw:                                         | 29 >                                            | 1                                              |                               |                               |                               |                               |
| Mo.<br>15.07.                                 | Di.<br>16.07.                                   | Mi.<br>17.07.                                  | Do.<br>18.07.<br>Bestellpause | Fr.<br>19.07.<br>Bestellpause | Sa.<br>20.07.<br>Bestellpause | So.<br>21.07.<br>Bestellpause |
| M1                                            |                                                 |                                                |                               |                               |                               |                               |
| Mexikanischer<br>Gemüse-Mix aus<br>Mais, Kidn | Herzhafter Kartoffel-<br>topf mit Paprika un    | Vollkorn-<br>Makkaroni(BIO)(GL,<br>WZ, 190 kca |                               |                               |                               |                               |
| N2 ave laste une                              |                                                 |                                                |                               |                               |                               |                               |
| Hörnchennudeln mit<br>buntem Gemüsemix<br>(Nu | hausgemachter Kräu-<br>terquark(L, M, 68<br>kca |                                                |                               |                               |                               |                               |
| Bestellüb                                     | ersicht drucken                                 | Drucken                                        | ~                             | Speiche                       | rn und zum Warenko            | rb                            |

5. Wählen Sie jetzt, per Klick in das kleine Kästchen rechts unten, das Essen für Ihr Kind aus. Es wird automatisch in den Warenkorb gelegt.

| Speisepla                                         | in                                              |                                                |                                                 | Speisepl                                        | an   Konto   🍹                  | 🛿 Warenkorb (2)                 |
|---------------------------------------------------|-------------------------------------------------|------------------------------------------------|-------------------------------------------------|-------------------------------------------------|---------------------------------|---------------------------------|
| < кw 2                                            | 28 >                                            |                                                |                                                 |                                                 |                                 |                                 |
| Mo.<br>08.07.<br>abgelaufen                       | Di.<br>09.07.<br>abgelaufen                     | MI.<br>10.07.                                  | Do.<br>11.07.                                   | Fr.<br>12.07.                                   | Sa.<br>13.07.<br>kein Liefertag | So.<br>14.07.<br>kein Liefertag |
| M1                                                |                                                 | ~                                              |                                                 |                                                 |                                 |                                 |
| Kaisergemüse (Ka-<br>rotten(BIO), Blumen-<br>kohl | Hähnchenbrust-<br>steak(G, 132 kcal,5 g<br>F, 1 | Märkische Kartoffel-<br>suppe (Kartoffeln(Bl   | Hähnchengeschnet-<br>zeltes mit Broccoli,<br>Ch | Fischstäbchen vom<br>Alaska Seelachs{F,<br>GL   |                                 |                                 |
| 0                                                 | 0                                               | 0                                              | 0                                               | 0 🗸                                             |                                 |                                 |
| M1alternativ                                      |                                                 |                                                |                                                 |                                                 |                                 |                                 |
| M2 ovo-lacto-veg                                  | North All John Mitchells                        |                                                |                                                 |                                                 |                                 |                                 |
| Spätzle(BIO)(Ei, GL,<br>WZ, 194 kcal,11 g         | Blumenkohl und Erb-<br>sen(C, 76 kcal,5 g F,    | Kohlrabi-Möhren-<br>Ragout(L, M, 82 kcal,3<br> | Vollkorn-<br>Makkaroni(BIO)(GL,<br>WZ, 190 kca  | Gemüsesuppe mit<br>Käse(BIO), Kartof-<br>feln(B |                                 |                                 |
| 0                                                 | 0                                               | 0                                              | 0 🙀                                             |                                                 |                                 |                                 |
| Bestellübe                                        | ersicht drucken                                 | Drucke                                         | n 🗸                                             | Speicher                                        | n und zum Warenko               | orb                             |

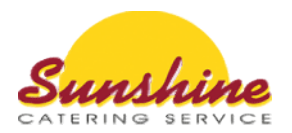

 Sie können das Essen gleichzeitig für mehrere Wochen bestellen. Klicken Sie zum Wechseln der Wochen auf die Pfeiltasten rechts und links neben der Kalenderwoche. Ein Zwischenspeichern ist nicht nötig.

| Speisepla                                                         | Speiseplan   Konto   😽 Warenkorb (2)            |                                                |                               |                               |                               | 🖌 Warenkorb (2)               |
|-------------------------------------------------------------------|-------------------------------------------------|------------------------------------------------|-------------------------------|-------------------------------|-------------------------------|-------------------------------|
| < кw 2                                                            |                                                 | 1                                              |                               |                               |                               |                               |
| Mo.<br>15.07.                                                     | Di.<br>16.07.                                   | Mi.<br>17.07.                                  | Do.<br>18.07.<br>Bestellpause | Fr.<br>19.07.<br>Bestellpause | Sa.<br>20.07.<br>Bestellpause | So.<br>21.07.<br>Bestellpause |
| M1<br>Mexikanischer<br>Gemüse-Mix aus<br>Mais, Kidn               | Herzhafter Kartoffel-<br>topf mit Paprika un    | Vollkorn-<br>Makkaroni(BIO)(GL,<br>WZ, 190 kca |                               |                               |                               |                               |
| M1alternativ                                                      |                                                 |                                                |                               |                               |                               |                               |
| M2 ovo-lacto-veg<br>Hörnchennudeln mit<br>buntem Gemüsemix<br>(Nu | hausgemachter Kräu-<br>terquark(L, M, 68<br>kca |                                                |                               |                               |                               |                               |
| Bestellübe                                                        | ersicht drucken                                 | Drucken                                        |                               | Speiche                       | rn und zum Warenko            | rb                            |

7. Wenn Sie Ihre endgültige Wahl getroffen haben, drücken Sie unten auf "Speichern und zum Warenkorb".

| Speiseplan   Konto   🕁 Warenkorb (2)                                               |                                                 |                                                |                               |                               | Varenkorb (2)                 |                               |
|------------------------------------------------------------------------------------|-------------------------------------------------|------------------------------------------------|-------------------------------|-------------------------------|-------------------------------|-------------------------------|
| < кw:                                                                              | 29 >                                            | Ī                                              |                               |                               |                               |                               |
| Mo.<br>15.07.                                                                      | Di.<br>16.07.                                   | MI.<br>17.07.                                  | Do.<br>18.07.<br>Bestellpause | Fr.<br>19.07.<br>Bestellpause | Sa.<br>20.07.<br>Bestellpause | So.<br>21.07.<br>Bestellpause |
| M1<br>Mexikanischer<br>Gemüse-Mix aus<br>Mais, Kidn<br>Imais, Kidn<br>M1alternativ | Herzhafter Kartoffel-<br>topf mit Paprika un    | Vollkorn-<br>Makkaroni(BIO)(GL,<br>WZ, 190 kca |                               |                               |                               |                               |
| M2 ovo-lacto-veg<br>Hörnchennudeln mit<br>buntem Gemüsemix<br>(Nu                  | hausgemachter Kräu-<br>terquark(L, M, 68<br>kca |                                                |                               |                               |                               |                               |
| Bestellüb                                                                          | ersicht drucken                                 | Drucken                                        |                               | Speiche                       | rn und zwn Warenko            | orb                           |

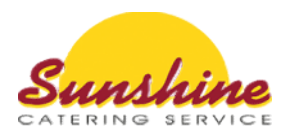

## WARNHINWEIS:

| \+                                                                                                    |
|----------------------------------------------------------------------------------------------------|
| Speichern und zum Warenkorb                                                                                                    |
| ACHTUNG:<br>Ihre Essensbestellung ist erst abgeschlossen,<br>wenn Sie auf der nächsten Seite im Warenkorb auf »BESTÄTIGEN« klicken. |
| Sie werden jetzt zum Warenkorb weitergeleitet.                                                                                      |
| □ Nicht mehr anzeigen<br>ок                                                                                                    |

8. Sie werden nun zum Warenkorb weitergeleitet.

| Speiseplan    |                                                                                   |               |                | Warenkorb (2) |  |
|---------------|-----------------------------------------------------------------------------------|---------------|----------------|---------------|--|
| Datum         | Name                                                                              |               | Änderung       | Bestellmenge  |  |
| Do 11.07.2024 | Hähnchengeschnetzeltes mit Broccoli, Champignons und Curry                        | Umbostellung  | -1             | 0             |  |
| Do 11.07.2024 | Vollkorn-Makkaroni(BIO)(GL, WZ, 190 kcal,6 g F, 28 g KH, 11 g Z, 11 g EW, 1 g S), | onnestenung   | + 1            | 1             |  |
|               |                                                                                   | 🗙 Alle Änderu | ngen verwerfen | ✓ bestätigen  |  |

9. Um Ihre Bestellung abzuschließen, drücken Sie jetzt auf "Bestätigen".

| Waren         | korb                                                                              | Speiseplan    | Konto   🕁      | Warenkorb (2) |
|---------------|-----------------------------------------------------------------------------------|---------------|----------------|---------------|
| Datum         | Name                                                                              |               | Änderung       | Bestellmenge  |
| Do 11.07.2024 | Hähnchengeschnetzeltes mit Broccoli, Champignons und Curry                        | Umboatallung  | -1             | 0             |
| Do 11.07.2024 | Vollkorn-Makkaroni(BIO)(GL, WZ, 190 kcal,6 g F, 28 g KH, 11 g Z, 11 g EW, 1 g S), | onidestending | +1             | 1             |
|               |                                                                                   | 🗙 Alle Änderu | ngen verwerfen | ✓ bestätigen  |

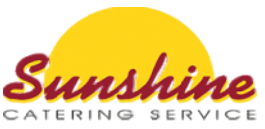

Speiseplan | Konto | 😽 Warenkorb

| 1             |                                                                 |                          |
|---------------|-----------------------------------------------------------------|--------------------------|
| Waren         |                                                                 | enkorb (2)               |
| Datum         | Bestellung erfolgreich<br>Wir haben Ihre Bestellung angenommen. | estellmenge              |
| Do 11.07.2024 |                                                                 | 0                        |
| Do 11.07.2024 | ок                                                              | 1                        |
|               |                                                                 | en verwenen 🧹 bestätigen |

Danach ist der Warenkorb leer und das Essen erfolgreich bestellt.

Warenkorb

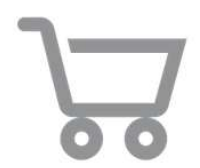

Ihr Warenkorb ist noch leer!

Wir freuen uns auf Ihre Bestellungen...

Ihr Sunshine Team